# MICROSOFT WORD 2007 筆記

|                                    | <del>ن</del> ۽                                                             | -                                            |                                                                 | 文件2 - Microsoft                               | t Word                       |                                        |   | - 🗖 X                                                                                                    |
|------------------------------------|----------------------------------------------------------------------------|----------------------------------------------|-----------------------------------------------------------------|-----------------------------------------------|------------------------------|----------------------------------------|---|----------------------------------------------------------------------------------------------------|
| 常用                                 | 插入 版面配置<br>明體 (本文中文 <sup>5</sup> - 12<br><i>I</i> <u>U</u> - abe x, x<br>字 | 参考資料<br>* A A * ぞ<br>* Aa * <sup>4</sup> · A | 件校開<br>中型 A IIII<br>· A (字) IIIIIIIIIIIIIIIIIIIIIIIIIIIIIIIIIII | 檢視<br>王・ /王・ /元・) (詳 (詳<br>評 書 書 書 ) (詳<br>段度 | E X · A↓ J<br>• @ • ⊞ •<br>5 | AaBbCcD<br>+ 內文 AaBbCcD<br>+ 無關距<br>援軍 |   | <ul> <li>●</li> <li>●</li></ul> |
|                                    |                                                                            |                                              |                                                                 |                                               |                              |                                        | - |                                                                                                    |
| <u>倉</u> 半<br><sup>百面:1/1</sup> 字款 | ·0 中文(台灣) 插。                                                               | λ                                            |                                                                 |                                               |                              |                                        |   | •<br>•<br>•                                                                                                    |

<u>目錄:</u>

| 版面設置                   | 3  |
|------------------------|----|
| 紙張大小設定                 | 3  |
| 紙張直向、橫向                | 4  |
| 邊界                     | 4  |
| 標題及內文                  | 5  |
| 建立目錄                   | 9  |
| <u>頁首、頁尾</u>           | 11 |
| 分頁符號                   | 13 |
| 尺規                     | 13 |
| 表格                     | 14 |
| 文字方塊                   | 15 |
| 圖片/美工圖案/快取圖形           | 15 |
| 插入圖片                   | 15 |
| <b>裁剪圖</b> 片           | 15 |
| 調整圖片亮度及對比              | 16 |
| 文繞圖                    | 17 |
| 建立數學方程式                | 17 |
| 儲存檔案至 OFFICE 2003 相容格式 | 19 |

## 版面設置

|                  | <b>9</b> •                      | <b>U</b> =  |      |                                                           |                |      | 文件1 -                                                         | Vicrosoft Word               |                             |    | -                                                                    |
|------------------|---------------------------------|-------------|------|-----------------------------------------------------------|----------------|------|---------------------------------------------------------------|------------------------------|-----------------------------|----|----------------------------------------------------------------------|
| •                | 常用                              | 插入          | 版面配置 | 参考資料                                                      | 郵件             | 校閱   | 檢視                                                            |                              |                             |    |                                                                      |
| <u>文文</u><br>佈景主 | <mark>∎</mark> '<br>☆ '<br>10 ' | Ⅲ▲<br>直書/横書 |      | 方向 ▼ /      分隔<br>大小 ▼ 3  ] 行號<br>欄 ▼   68 <sup></sup> 斷字 | 設定 ▼<br>▼<br>▼ | 稿紙設定 | <ul> <li>▲ 浮水印 ▼</li> <li>▲ 頁面色彩 ▼</li> <li>▲ 頁面框線</li> </ul> | 編排<br>響左: 0字元 ◆<br>野石: 0字元 ◆ | 間距<br>↓量前:0行<br>↓量後:0行<br>↓ | 位置 | □ 移到最上層 ~ <b>已 對齊 ~</b><br>□ 移到最下層 ~ <b>已</b> 群組 ~<br>■ 文純圖 ~ □ 於蒔 ~ |
| 佈景               | 主題                              |             | 版面設  | 定                                                         | 5              | 稿紙   | 頁面背景                                                          | 段                            | 落。                          |    | 排列                                                                   |

### 紙張大小設定

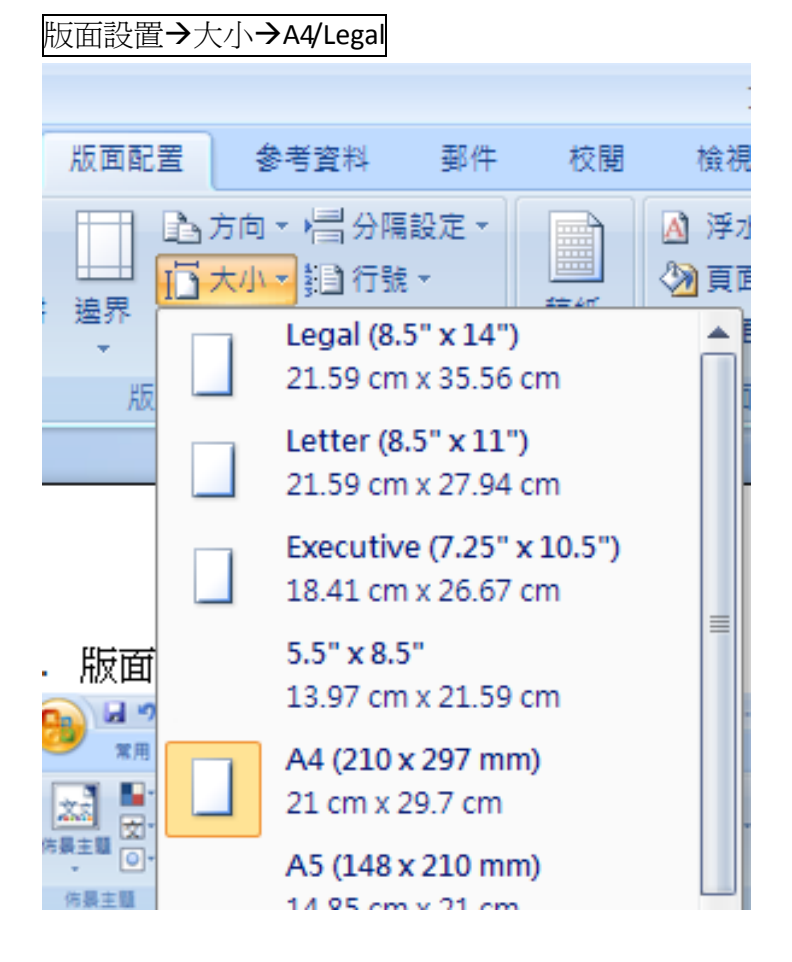

#### 紙張直向、橫向

版面設置→方向→直向/橫向

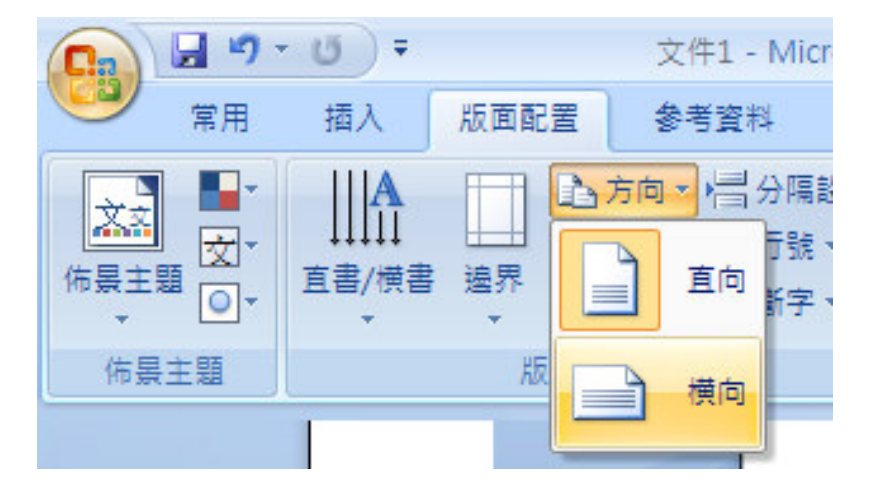

#### 邊界

|                                         | • 10 •           |              |                             |                         |          |                                                                                                    |
|-----------------------------------------|------------------|--------------|-----------------------------|-------------------------|----------|----------------------------------------------------------------------------------------------------|
| 9 常用                                    | 插入               | 版面配置         | 参考                          | 資料                      | 郵件       | 校開                                                                                                    |
| ★ 10 × 10 × 10 × 10 × 10 × 10 × 10 × 10 | Ⅲ▲<br>直書/横書<br>▼ | 正<br>速界<br>↓ | 方向 ▼ 約<br>大小 ▼ 動<br>欄 ▼   b | 分隔設)<br>                | ĒŦ       | <ul> <li>▲</li> <li>●</li> <li>●</li></ul> |
| 佈景主題                                    |                  |              | 標準<br>上:<br>左:              | 2.54 cm<br>3.18 cm      | 下:<br>右: | 2.54 cm<br>3.18 cm                                                                                                    |
|                                         |                  |              | <b>窄</b><br>上:<br>左:        | 1.27 cm<br>1.27 cm      | 下:<br>右: | 1.27 cm<br>1.27 cm                                                                                                    |
|                                         |                  |              | 中等<br>上:<br>左:              | 2.54 cm<br>1.91 cm      | 下:<br>右: | 2.54 cm<br>1.91 cm                                                                                                    |
|                                         |                  |              | <b>寛</b><br>上:<br>左:        | 2.54 cm<br>5.08 cm      | 下:<br>右: | 2.54 cm<br>5.08 cm                                                                                                    |
|                                         |                  |              | 左右對<br>上:<br>內:             | 偁<br>2.54 cm<br>3.18 cm | 下:<br>外: | 2.54 cm<br>2.54 cm                                                                                                    |
|                                         |                  | 自訂進          | 皇界( <u>A</u> )              | 3                       |          |                                                                                                    |

| 天主教南華中學 |  |
|---------|--|
|---------|--|

| 版面設定                      |                                                                                           | ? 🔀                        |
|---------------------------|-------------------------------------------------------------------------------------------|----------------------------|
| 邊界 <i>組</i><br>邊界         | 張張 版面配置 文件格線                                                                              | 設定上、下、左、右邊界                |
| 上(I):<br>左(L):<br>裝訂邊(G): | 1cm       ◆       下(B):         1 cm       ◆       右(R):         0 cm       ◆       装訂邊位置 | 1cm ◆<br>1 cm ◆<br>①: 靠左 ◆ |

## 標題及內文

修改標題一屬性

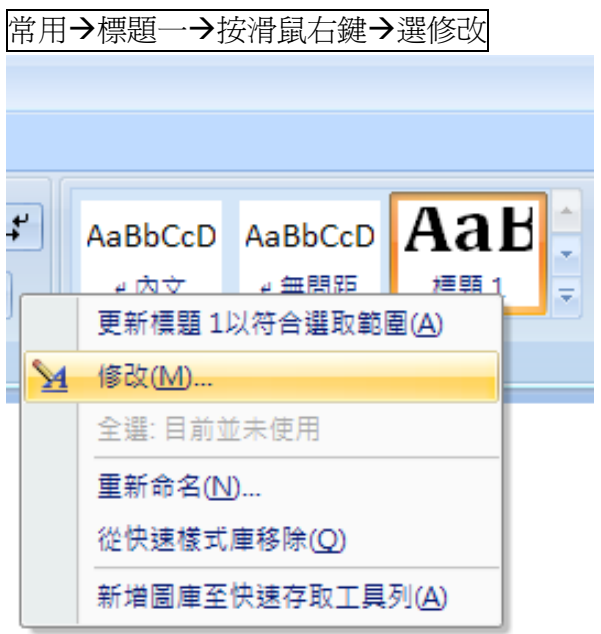

格式→字型

| 字型                                                                                               |                                                                                                    |                                                    | ? 🛛                                                        |  |  |  |
|--------------------------------------------------------------------------------------------------|----------------------------------------------------------------------------------------------------|----------------------------------------------------|------------------------------------------------------------|--|--|--|
| 字型(N)字元間距(R)                                                                                     |                                                                                                    |                                                    |                                                            |  |  |  |
| 中交字型(I):<br>微軟正黑體<br>華康健中黑(P)<br>微軟正黑體<br>新細明體<br>牙醫型(P)<br>一一一一一一一一一一一一一一一一一一一一一一一一一一一一一一一一一一一一 | ▲ ▲ < | 字型様式(Y):<br>相體<br>標準<br>斜體<br>相體<br>底線色彩(I):<br>自動 | 大小(S):<br>16<br>12<br>14<br>15<br>予<br>3<br>金調標記:<br>(無) マ |  |  |  |
| X来<br>■ 刪除線低)<br>■ 雙刪除線位)<br>■ 上標で<br>■ 上標で)<br>■ 下標(B)                                          | <ul> <li>□ 陰影(₩)</li> <li>□ 外框字(0)</li> <li>□ 浮凸(E)</li> <li>□ 騅刻(G)</li> </ul>                                                                                                    | □ 小型大;<br>□ 全部大;<br>□ 隱藏(出)                        | 寫字( <u>M</u> )<br>寫( <u>A</u> )                            |  |  |  |
| 預覽                                                                                               |                                                                                                    |                                                    |                                                            |  |  |  |
| 心想事成 AaBbCcYyZz                                                                                  |                                                                                                    |                                                    |                                                            |  |  |  |
| 此爲 TrueType 字型,詞                                                                                 | 《字型可用於印表機列B                                                                                                    | 印與螢幕顯示。                                            |                                                            |  |  |  |
| 預設值(D)                                                                                           |                                                                                                    | 確定                                                 | 取消                                                         |  |  |  |

選擇中文字型 微軟正黑體 粗體

大小: 16

## 格式→段落

|            | 修改樣式                              | ? <mark>×</mark>                                  |
|------------|-----------------------------------|---------------------------------------------------|
|            | 内容                                |                                                   |
|            | 名稱(N):                            | 標題1                                               |
|            | 様式類型(T):                          | 連結的 (段落與字元)                                       |
|            | 様式根據(B):                          | 🖌 內文 🕑                                            |
|            | 供後續段落使用之樣式(8):                    | → 內文                                              |
|            | 格式設定                              |                                                   |
|            | 微軟正黑體 🔽 16                        | <ul> <li>B I U</li> <li>自動</li> <li>中交</li> </ul> |
|            |                                   |                                                   |
|            | 前一段 前一段 前一段<br>前一段 前一段 前一段<br>前一段 | 前一段前一段前一段前一段前一段前一段前一段前一段前一段前一段前一段前一段前一段前          |
| $\land$    | 字型(E)                             | 文字 範例文字 範例文字 範例文字                                 |
|            | 段落(P)                             |                                                   |
| $\searrow$ | 定位點(1)                            |                                                   |
|            | 框線( <u>B</u> )                    |                                                   |
|            | 語言(L)                             | 重結的,快速樣式,優先順序:10,根據:內文,下列樣式:內文                    |
|            | 圖文框( <u>M</u> )                   |                                                   |
|            | 編號方式( <u>N</u> )                  | □ 自動更新(U)                                         |
|            | 快速鏈(K)                            | 体建立的新文件                                           |
|            | 格式(0) -                           | 確定 取消                                             |

| 段落                                                            | ······································                               |                                                                                 | ? 🛛                                           |           |
|---------------------------------------------------------------|----------------------------------------------------------------------|---------------------------------------------------------------------------------|-----------------------------------------------|-----------|
| 縮排與行距① 😒                                                      | ♪行與分頁設定(₽)                                                           | 中交印刷様式(H)                                                                       | 1                                             |           |
|                                                               |                                                                      |                                                                                 |                                               |           |
| 對齊方式(G);                                                      | 「 ま 左 對 香 🛛 🗸                                                        |                                                                                 |                                               |           |
| 大綱階層(〇)                                                       | 階層 1 🗸                                                               |                                                                                 |                                               |           |
|                                                               |                                                                      |                                                                                 |                                               |           |
| 縮排 ————                                                       |                                                                      |                                                                                 |                                               |           |
| 左心:                                                           | 0字元 💲                                                                | 指定方式(3):                                                                        | 位移點數(Y):                                      |           |
| 右(R):                                                         | 0字元 🛟                                                                | (無) 🔽                                                                           | \$                                            |           |
| 📃 鏡像縮排(M)                                                     |                                                                      |                                                                                 |                                               |           |
| ☑ 文件格線被診                                                      | 定時,自動調整右                                                             | 側縮排(D)                                                                          |                                               |           |
| 段落間距 ———                                                      |                                                                      |                                                                                 |                                               |           |
| 與前段距離(B):                                                     | 9 pt 💲                                                               | 行距(11):                                                                         | 行高( <u>A</u> ):                               |           |
| 與後段距離(E):                                                     | 9 pt 💲                                                               | 多行 🔽                                                                            | 3                                             |           |
| □ 相同様式的名                                                      | ·段落之間不要加上                                                            | 月里打筒距<br>1.5倍行高                                                                 |                                               |           |
| ▶ 又件格線被診                                                      | 『定時,貼齊格線(ど                                                           | 112 倍行高    <br>  最小行高                                                           |                                               |           |
| 1 1 1 1 1 1 1 1 1 1 1 1 1 1 1 1 1 1 1                         |                                                                      | 固定行高                                                                            |                                               |           |
|                                                               |                                                                      |                                                                                 |                                               | 1]距7年1]间距 |
| 修改樣式                                                          |                                                                      |                                                                                 | ? 🛙                                           | Ĩ         |
| 内容                                                            |                                                                      |                                                                                 |                                               | 1         |
|                                                               | 標題1                                                                  |                                                                                 |                                               |           |
| ₩,4,4,9,922(1).<br>様式根據(B):                                   | 山内交                                                                  |                                                                                 | ~                                             |           |
| 供後續段落使用之樣式③                                                   | : 」內文                                                                |                                                                                 | ~                                             |           |
| 格式設定                                                          |                                                                      | 白動 山立                                                                           |                                               |           |
|                                                               |                                                                      |                                                                                 |                                               |           |
|                                                               |                                                                      |                                                                                 |                                               |           |
| 前一段 前一段 前一段                                                   | 前一段 前一段 前一段 前<br>前一段 前一段 前一段 前                                       | 一段 前一段 前一段 前一段<br>一段 前一段 前一段 前一段                                                | 前一段 前一段<br>前一段 前一段                            |           |
| <sup>BU 40</sup><br>字型(D                                      | 文字 範例文字 斳                                                            | <b>随</b> 例文字 範例文字                                                               | 範例文字                                          |           |
| 段落(P)                                                         | 文字 新例文字 新                                                            | 例文字 節例文字                                                                        | 節例文字                                          |           |
|                                                               |                                                                      |                                                                                 |                                               |           |
| 定位點(D)                                                        | 文字 靴例文子 靴                                                            | <u>例文字 節例文字</u>                                                                 | 節例文字                                          |           |
| 定位點(D)<br>框線(B)<br>語言(1)                                      | 文字 靴 (パス子 単<br>文字 筋 (別 文字 新<br>英文)+標題, 16 點, 粗體,<br>連結的, 快速様式, 優先順   | 初<br>初<br>小<br>小<br>小<br>小<br>小<br>小<br>小<br>小<br>小<br>小<br>小<br>小<br>小         | <b>節例文字</b><br>前: 9 pt,套用後: 9 pt,<br>式: 內交    |           |
| 定位點(D<br>框線(B)<br>語言(L)<br>圖文框(M)                             | 文子 範內文子 朝<br>文字 範例文字 新<br>英文)+標題,16點,相體,<br>重結的,快速様式,優先順             | 6 例 文字 新 例 文字<br>調整字距 26 點,間距 寮用<br>順序: 10,根操: 内文,下列様                           | <b>節例文字</b><br>前: 9 pt, 套用後: 9 pt,<br>式: 內交   |           |
| 定位點①<br>程線(8)<br>語言(1)<br>圖文框( <u>M</u> )<br>編號方式( <u>N</u> ) | マテ 戦 内 久 子 戦     ア    マ    マ    マ                                    | 500 (1) 年103 (1)<br>500 (1) (1) (1) (1) (1) (1) (1) (1) (1) (1)                 | <b>節例文字</b><br>前:9 pt,套用後:9 pt,<br>式:內文       |           |
| 定位點(D<br>程線(B)<br>語言(L)<br>圖文框(M)<br>編號方式(N)<br>快速鏈(Q)        | ↓ Ţ 单(万人子 単) ↓ Ţ 約(0) ↓ Ţ 約(0) ↓ ↓ ↓ ↓ ↓ ↓ ↓ ↓ ↓ ↓ ↓ ↓ ↓ ↓ ↓ ↓ ↓ ↓ ↓ | 50000 1 年10300 1<br>5000 文字 約00 0 文字<br>調整字距 26 點, 間距 李用<br>原字: 10, 根據: 内交, 下列様 | <u>新加く字</u><br><u>新</u> :91, 変用後:91,<br>式: 内交 |           |

| 框線及網底      |                   | ? 🛛                           |
|------------|-------------------|-------------------------------|
| 框線(B) 頁面框紙 | 泉(P) 網底(S)        |                               |
| 設定:<br>無ND | │ 様式(Y):<br>▲     | 預覽<br>在下列圖形上按一下或使用<br>按鈕以套用框線 |
| 方框区        |                   |                               |
| 隆影(人)      | 🗸                 |                               |
| 3-D@)      | 色彩(C):            |                               |
|            | 寬(W):<br>1/2 pt V | 套用至(L):                       |
|            |                   | ₩2100                         |
|            |                   | 確定 取消                         |

選擇陰影

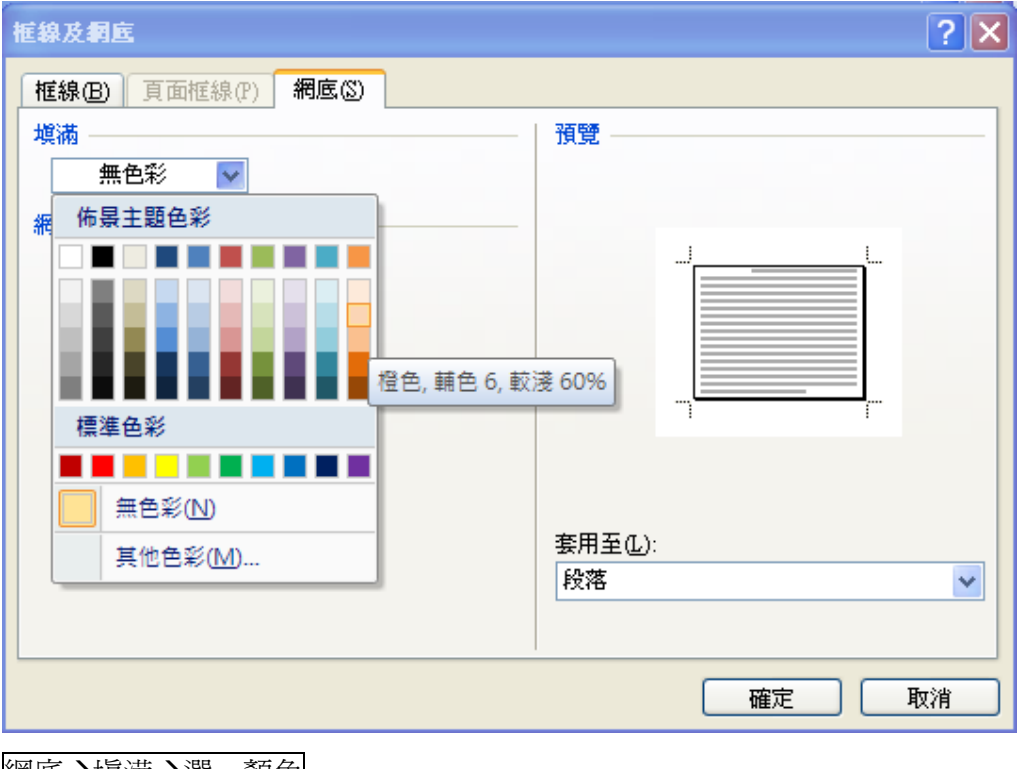

網底→塡满→選一顏色

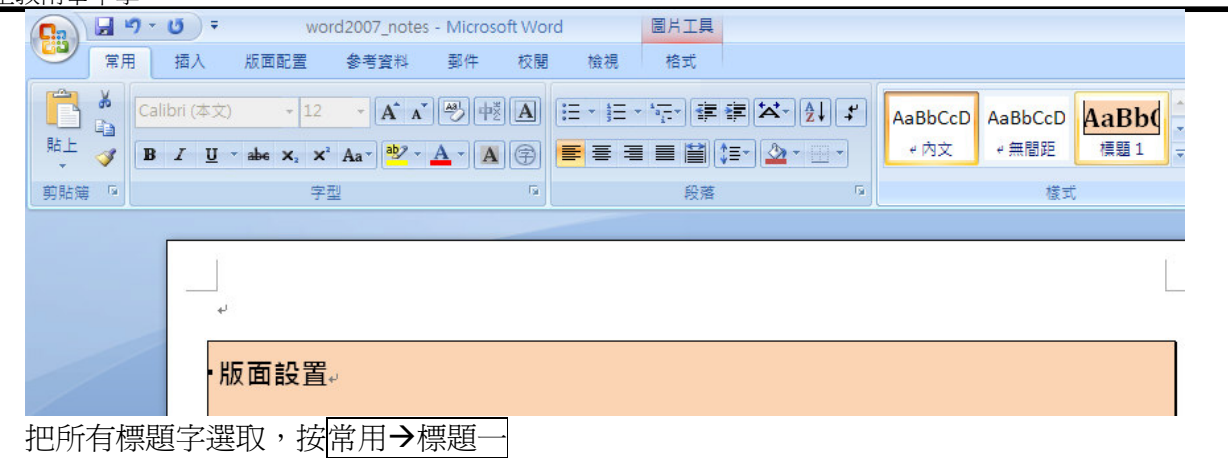

## 建立目錄

#### 參考資料→目錄→插入目錄

| <b>C.</b>                                             | . •) •                                                                                                    | <del>ت</del> ت   |                         |                                |                         |    |      |
|-------------------------------------------------------|----------------------------------------------------------------------------------------------------|------------------|-------------------------|--------------------------------|-------------------------|----|------|
| 9                                                     | 常用                                                                                                    | 插入               | 版面面                     | 置                              | 参考資料                    | 鄞件 | 校開   |
|                                                       | ▶ 新増文                                                                                                    | :字 ▼<br> 錄<br> 打 | AB <sup>1</sup><br>西入註腳 | □ 插/ A\$\$ 下- ■ 顯 <sup>7</sup> | 入章節附註<br>註腳 →<br>示註腳及章創 | 的註 | 插入引文 |
| 内建                                                    |                                                                                                    |                  |                         |                                |                         |    |      |
| 手動目錄                                                  | ł                                                                                                    |                  |                         |                                |                         |    |      |
| 日錄<br>第入來約4<br>第二章<br>第<br>第一次約4<br>自動目錄<br>內容<br>標明1 | 题(第1册)<br>師授題(第):<br>(注:<br>第1<br>第3<br>第3<br>第3<br>第3<br>第3<br>第3<br>第3<br>第3<br>第3<br>第3<br>第3<br>第3<br>第3 | )                |                         |                                |                         |    |      |
| 目錄<br>標題 1                                            |                                                                                                    |                  |                         |                                |                         |    |      |
| 183301 2<br>18                                        | 3                                                                                                    |                  |                         |                                |                         |    | 1    |
| 直插                                                    | 入目錄①.                                                                                                    |                  |                         |                                |                         |    | _    |
| 移動                                                    | <b>涂目錄</b><br>打<br>字選取                                                                                       | 入目錄              | 庫( <u>S</u> )           |                                |                         |    |      |

格式→新潮的

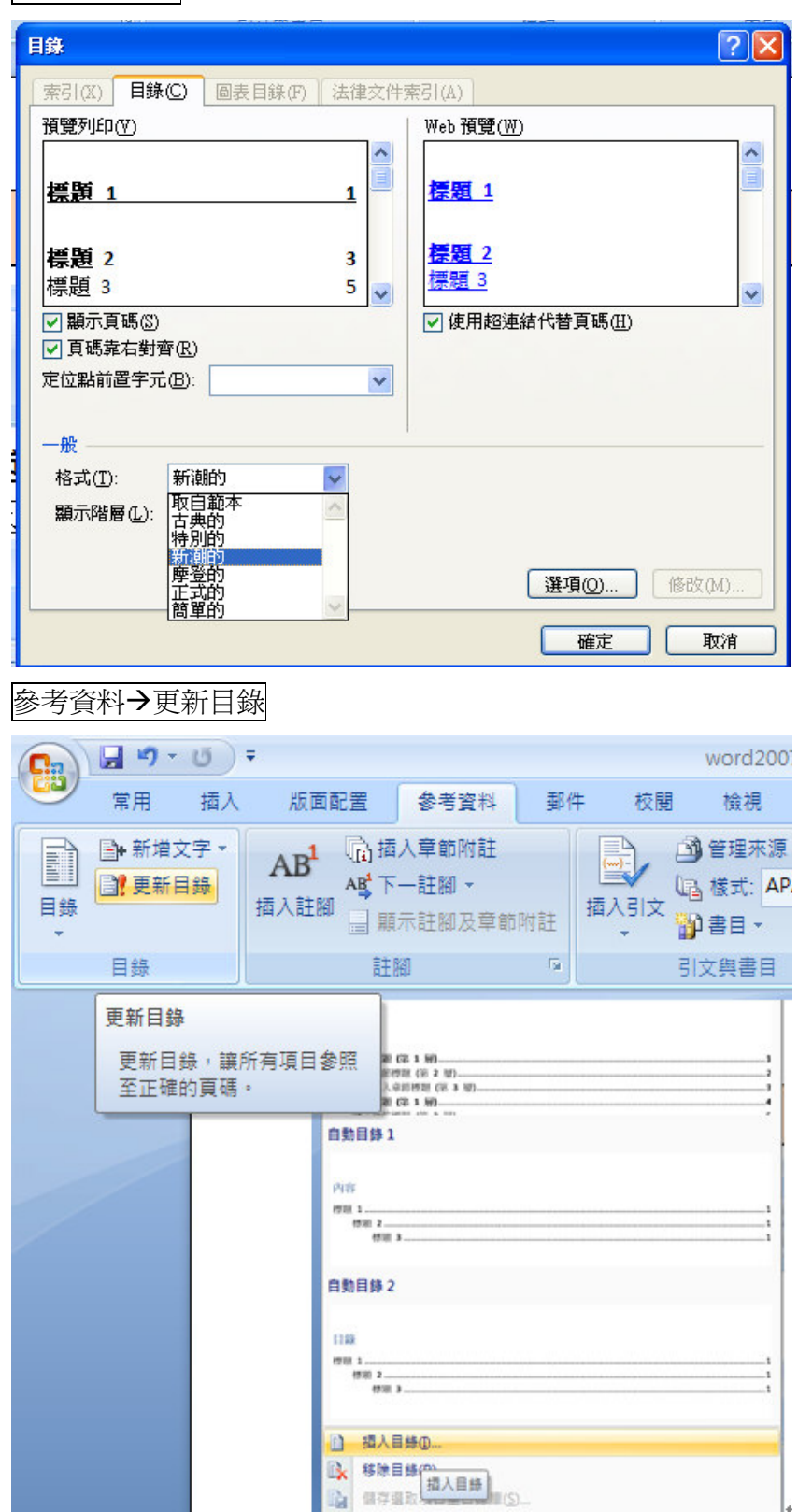

只更新頁碼→確定

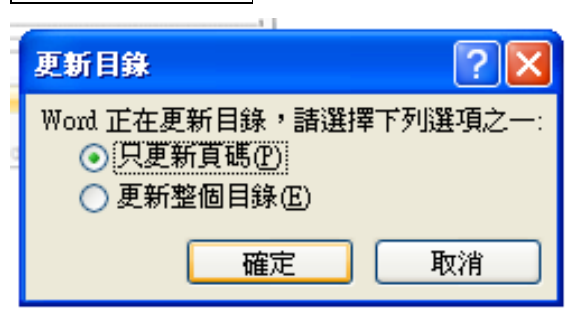

## 頁首、頁尾

| 插入→頁首→編輯                                             | 百首                                          |                                        |
|------------------------------------------------------|---------------------------------------------|----------------------------------------|
| ■<br>頁首<br>文<br>、<br>、<br>、<br>、<br>、<br>、<br>、<br>、 | ▲ ② 快速組件 ▼<br>文字方塊<br>▼ ▲ 文字藝術師<br>◆ 首字放大 ▼ | <ul> <li>              登名欄 ▼</li></ul> |
| 內建                                                   |                                             | A                                      |
| 空白                                                   |                                             |                                        |
| [離入文字]                                               |                                             |                                        |
| 空白 (三欄)                                              |                                             |                                        |
| 副人之州                                                 | 國入安約                                        | [建入文字]                                 |
| 字母                                                   |                                             |                                        |
| -                                                    | [鍵入文件標題]                                    |                                        |
| •  <br>年度                                            |                                             |                                        |
|                                                      | [鍵기                                         | 【文件標題】 [存]                             |
| 編輯頁首(E)                                              |                                             |                                        |
| ■ 移除頁首(R)<br>■ 儲存選取項目3                               | 龍夏首                                         |                                        |

| 鍵入頁首文字<br>天主教南華中學                                                                                                    |  |
|----------------------------------------------------------------------------------------------------|--|
| 插入→頁尾→字母                                                                                                    |  |
| - Microsoft Word                                                                                                    |  |
| ▲       ●       快速組件 ◆       ▲       簽 签名欄 ◆       π 方程式 ◆         ●       ●       ●       ●       ●       ●       ●       0       ○       ○       ○       ○       ○       ○       ○       ○       ○       ○       ○       ○       ○       ○       ○       □       □       □       □       □       □       □       □       □       □       □       □       □       □       □       □       □       □       □       □       □       □       □       □       □       □       □       □       □       □       □       □       □       □       □       □       □       □       □       □       □       □       □       □       □       □       □       □       □       □       □       □       □       □       □       □       □       □       □       □       □       □       □       □       □       □       □       □       □       □       □       □       □       □       □       □       □       □       □       □       □       □       □       □       □       □       □       □ <td></td> |  |
| 内建                                                                                                    |  |
| <b>空白</b><br>( 離人文字)                                                                                                    |  |
| 空白 (三欄)                                                                                                    |  |
| 1建入文字] 1建入文字]                                                                                                    |  |
| 字母                                                                                                    |  |
| [除入文字] 页 1                                                                                                    |  |
| 年度 字母 頁碼及文字在雙線框線下方 1                                                                                                    |  |
| ↓ ,                                                                                                    |  |
| ■ 編輯頁尾(E)                                                                                                    |  |
| → 移除頁尾(R)                                                                                                    |  |

B.

儲存選取項目至頁尾庫(S)...

## 分頁符號

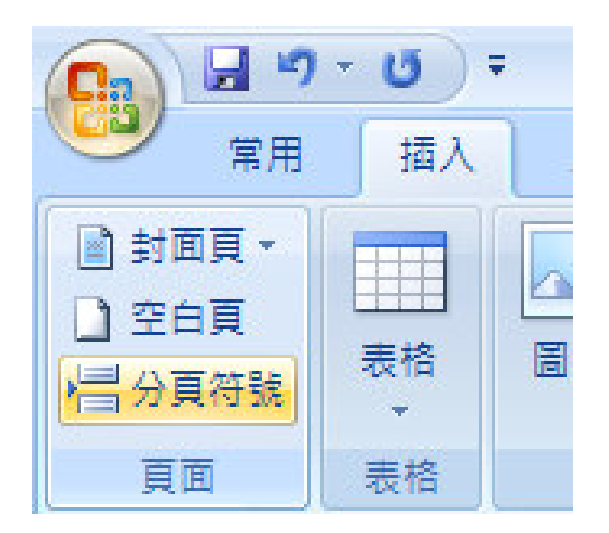

尺規

## 檢視→尺規

|    |     |            |      | word | 12007 |
|----|-----|------------|------|------|-------|
| 資料 | 郵作  | ŧ          | 校閱   | 檢    | 視     |
|    | 尺規  | Ż          | (件引導 | 模式   | 0     |
|    | 格線  | <b>-</b> # | i E  |      | 頭示    |
|    | 訊息列 |            |      |      | #9.71 |
|    | 騢   | 〔示/隠       | 藏    |      |       |

## 表格

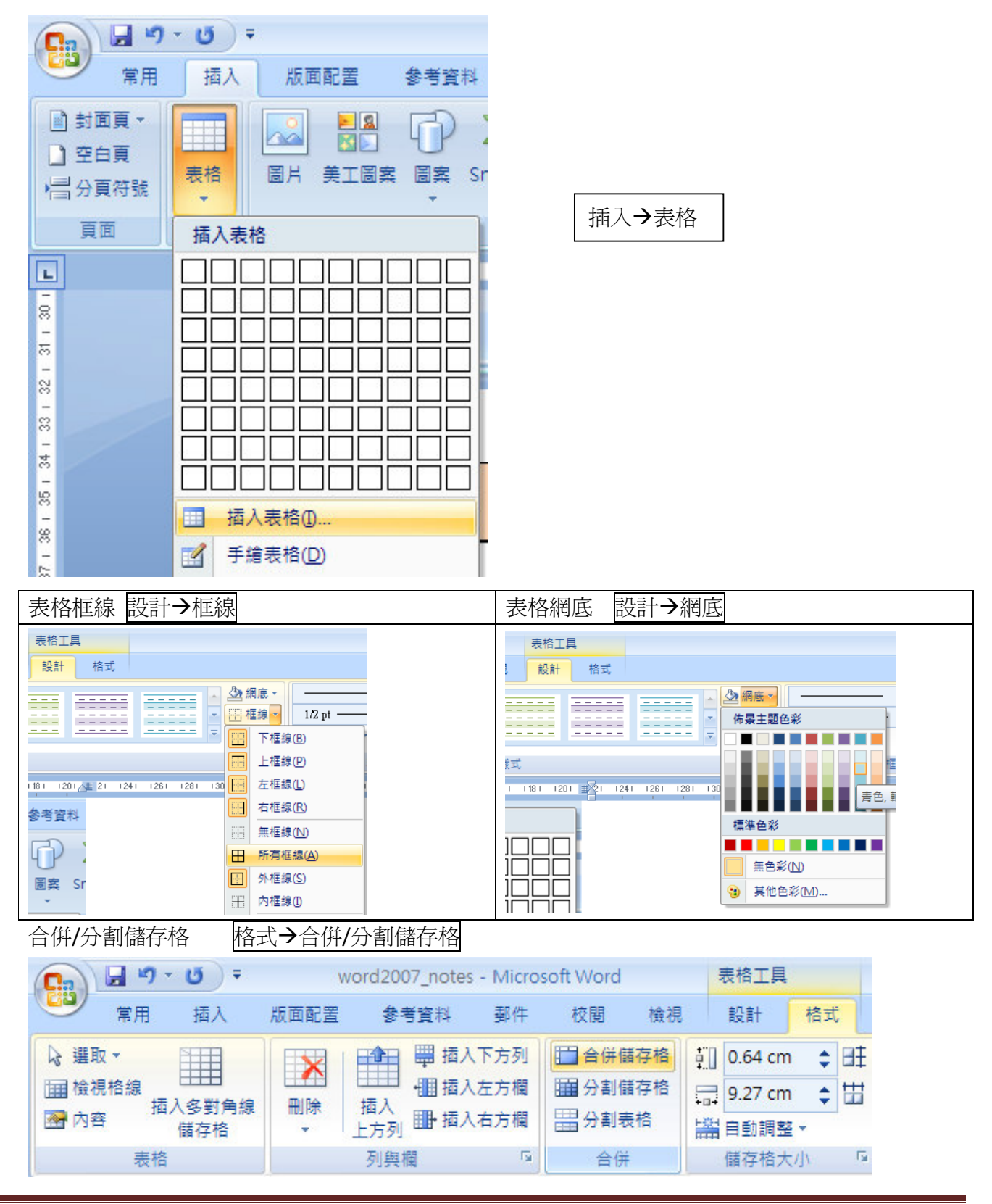

文字方塊

插入→文字方塊

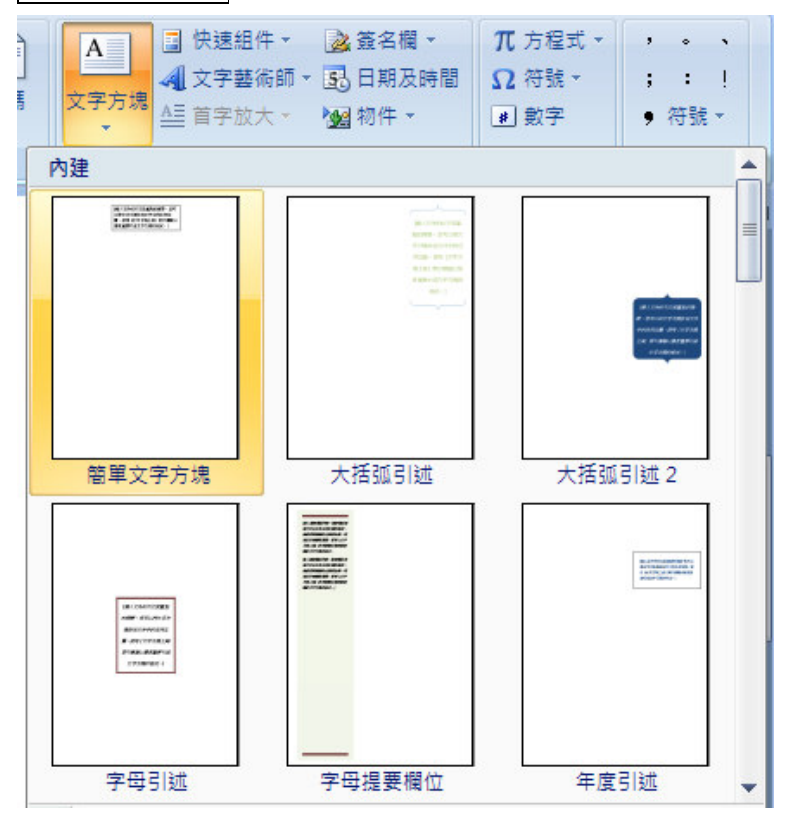

## 圖片

## 插入圖片

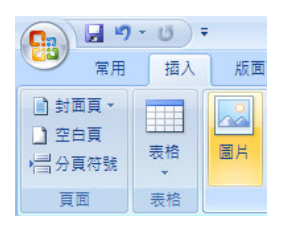

### 裁剪圖片

(一) 先按你要裁剪的圖片

(二) 格式→裁剪

| C                                                            |                             | 文件1 - Microsoft Word |      |    | 圖片工具 |     |    | _ 🗗 X                                    |           |                          |
|--------------------------------------------------------------|-----------------------------|----------------------|------|----|------|-----|----|------------------------------------------|-----------|--------------------------|
| 第用                                                           | 插入                          | 版面配置                 | 参考資料 | 郵件 | 校閱   | 檢視  | 格式 |                                          |           | ۲                        |
| <ul> <li>读 亮度 ▼</li> <li>① 對比 ▼</li> <li>砂 重新著色 ▼</li> </ul> | ☑ 壓縮圖片<br>№ 變更圖片<br>12 重設圖片 |                      |      |    | 2    | 2   |    | ▲ 1 0 圖片形狀 ¥<br>▼ 2 圖片框線 ¥<br>▼ 2 圖片效果 ¥ | ▲ 移到最上層 - | ★ 2.81 cm ◆ 裁剪 3.55 cm ◆ |
| 調                                                            | 膣                           |                      |      |    | HE   | 片樣式 |    | G                                        | 排列        | 大小 🗣                     |
| 調                                                            | £2                          |                      |      |    | E.   | 月稜式 |    | La.                                      | 排列        | 大小                       |

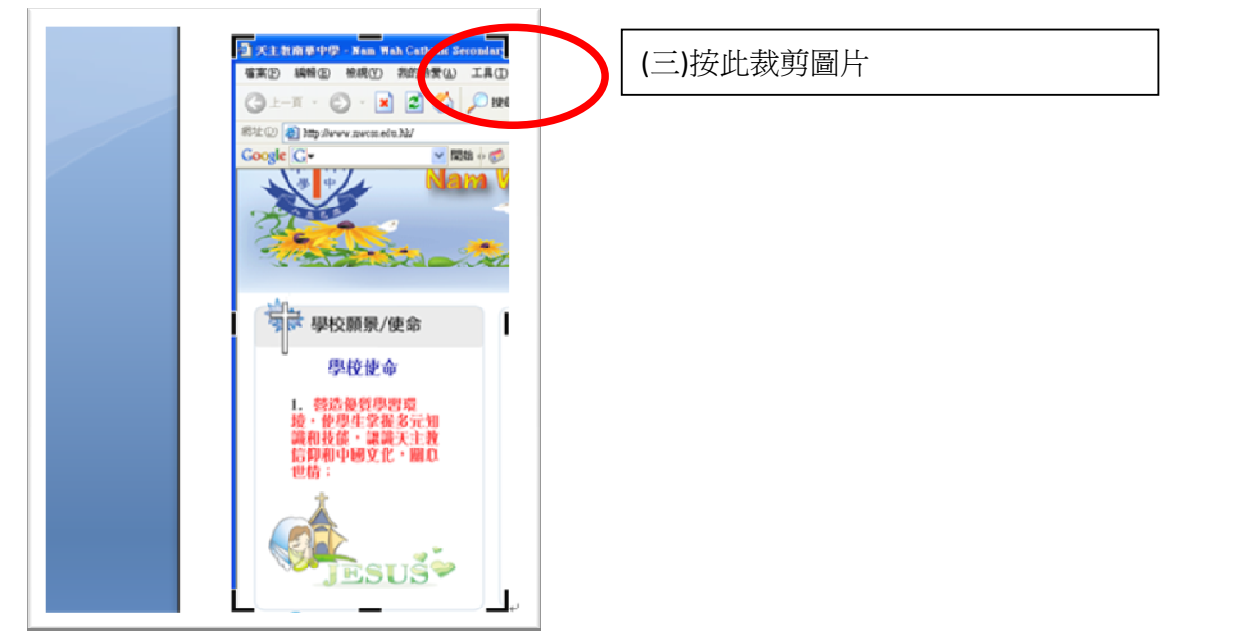

## 調整圖片亮度及對比

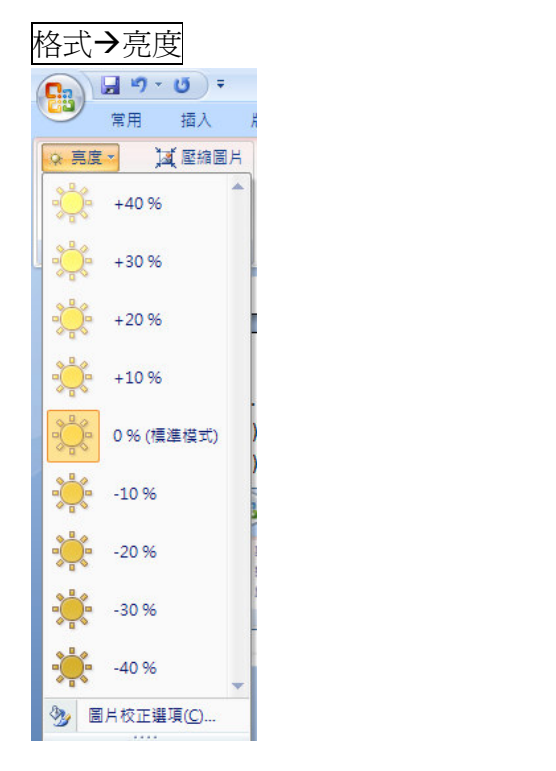

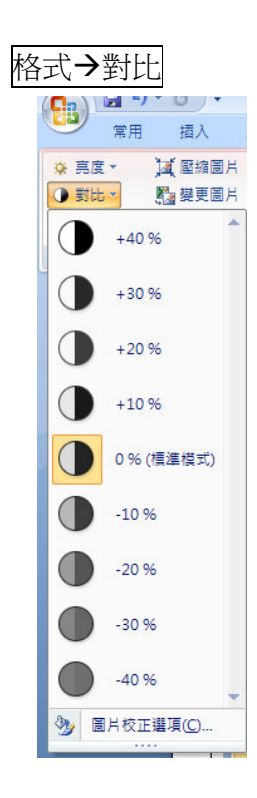

## 文繞圖

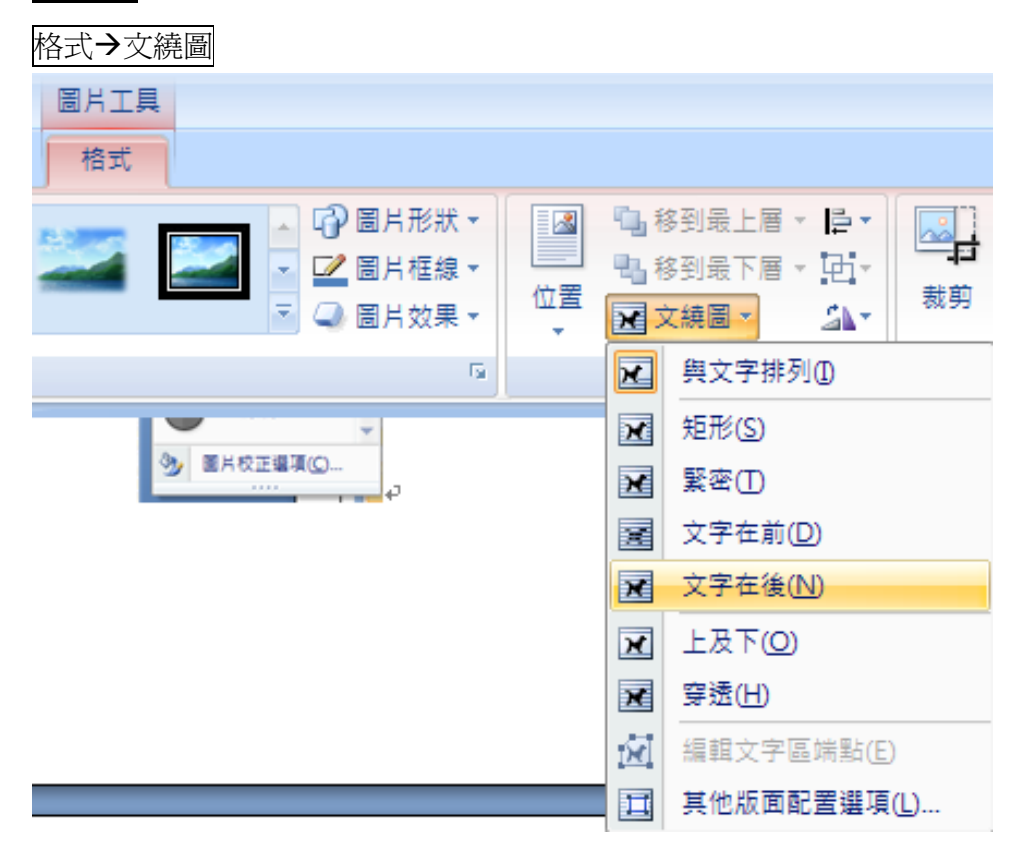

## 建立數學方程式

插入→方程式→插入新方程式

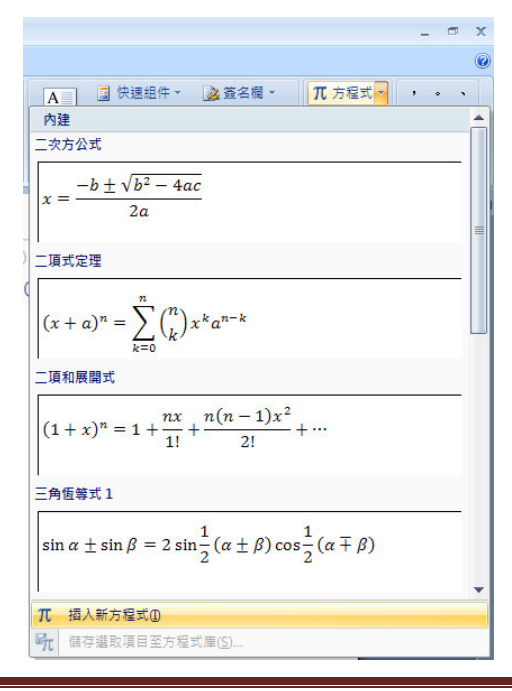

10.1 插入分數

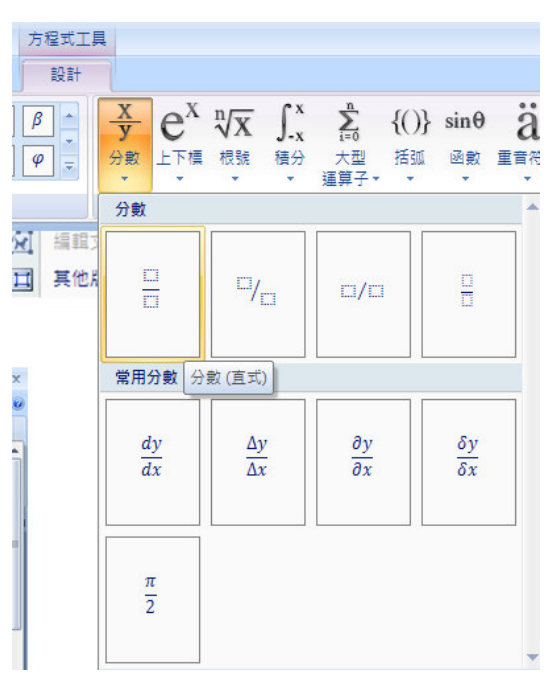

10.2 插入基本數學符號

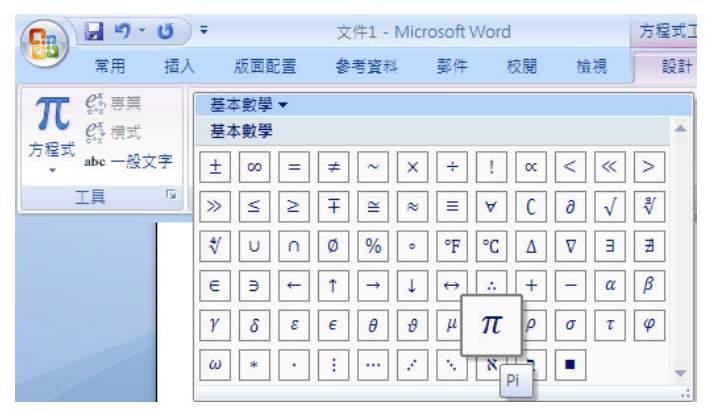

Exercise:

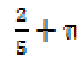

## 儲存檔案至 Office 2003 相容格式

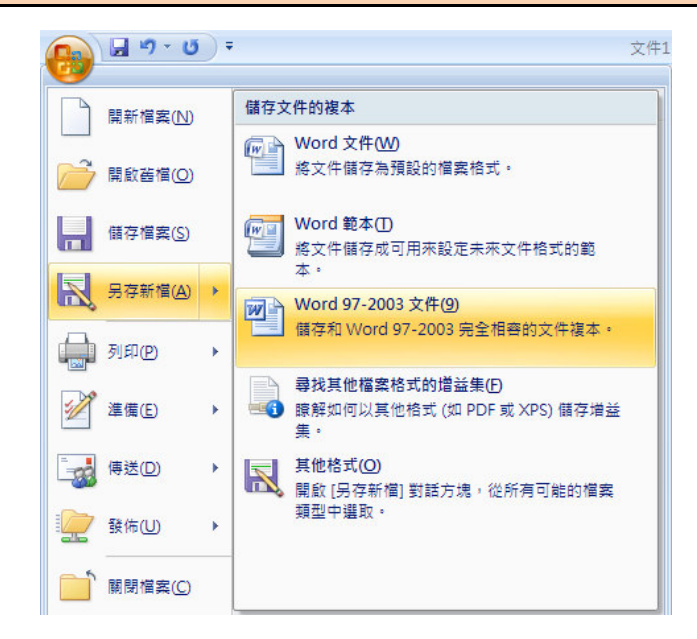